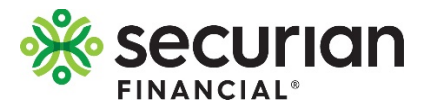

## SECURIAN APPLICATION MANAGEMENT

# **Training and reference guide**

# SAM APPLICATIONS LIST

- Begin new application
- Sort by status to view your own activity

|                                                               | 🔍 Search Contact us 🔞 Josh                                                                                                    |
|---------------------------------------------------------------|----------------------------------------------------------------------------------------------------|
|                                                               | MY BUSINESS SALES & MARKETING CLIENT SERVICING PRODUCTS MY LEARNING CENTER                                                                                                    |
| Exit without save                                             | Product Selection                                                                                                    |
| Application list                                              | Secure Legacy Whole Life     Image: Constraint of the secure secure |
| <u>2</u>                                                      | Secure Promise Whole Life Secure Legacy Whole Life First name Middle name (optional) Last name                                                                                                    |
| Contact info                                                  | Ms Smith                                                                                                    |
| Life Customer<br>Contact Center<br>1-800-328-6124<br>option 1 | Servicing representative Financial professional Select a financial professional (type to filter)                                                                                                    |
| <b>Available hours</b><br>Monday - Friday<br>8 a.m 5 p.m. CT  | Next                                                                                                    |

## **PRODUCT SELECTION**

- Select the product
  - Only products you can sell will be visible.
- Select "next"

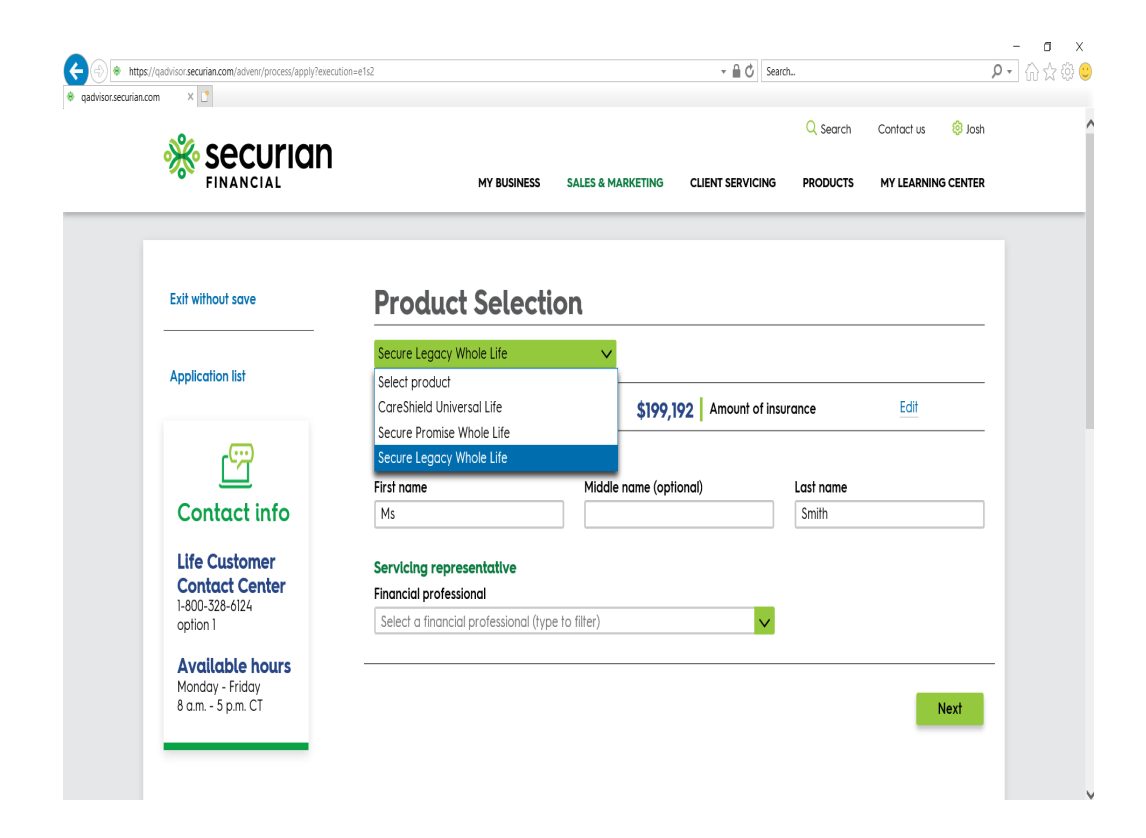

#### • Determine type of quote

- Certain product applications provide a quote for either face amount or single premium

| wisor.securian.com × C                    |                                                                                                    |                                    |                             |  |
|-------------------------------------------|----------------------------------------------------------------------------------------------------|------------------------------------|-----------------------------|--|
| Application list                          | Secure Legacy Whole Life                                                                                        |                                    |                             |  |
| Application is                            | Quote                                                                                                    |                                    |                             |  |
|                                           | Date of birth Sex                                                                                               |                                    |                             |  |
|                                           | 12/11/1957 • Male Female                                                                                        |                                    |                             |  |
| Contact info                              | the first second because down to do the second data to the second data to the second data to the second data to |                                    | mus former to the second 10 |  |
| 11/2 Containing                           | Has the proposed insured smoked cigarettes or used tob<br>months?                                               | acco or nicofine of any kind, in ( | any form, in the past 12    |  |
| Contact Center<br>1-800-328-6124          | 🔘 Yes 💿 No                                                                                                    |                                    |                             |  |
| option 1                                  | City of solicitation 😢 State of solicita                                                                        | tion 🔞                             |                             |  |
| <b>Available hours</b><br>Monday - Friday | St. Paul Minnesota                                                                                              | ×                                  |                             |  |
| 8 a.m 5 p.m. CT                           | Solve for                                                                                                    |                                    |                             |  |
|                                           | Select one                                                                                                    |                                    |                             |  |
|                                           | Select one                                                                                                    |                                    |                             |  |
|                                           | Face amount                                                                                                    |                                    |                             |  |
|                                           | Single premium amount                                                                                           |                                    |                             |  |
|                                           | Coverage name                                                                                                   | Include                            | Coverage cost 😯             |  |
|                                           | Accelerated Death Benefit Agreement 😯                                                                           | ✓                                  | No charge                   |  |
|                                           |                                                                                                    |                                    |                             |  |
|                                           |                                                                                                    |                                    |                             |  |

• Input single premium amount to receive a quote for face amount

Accept quote" to begin the application

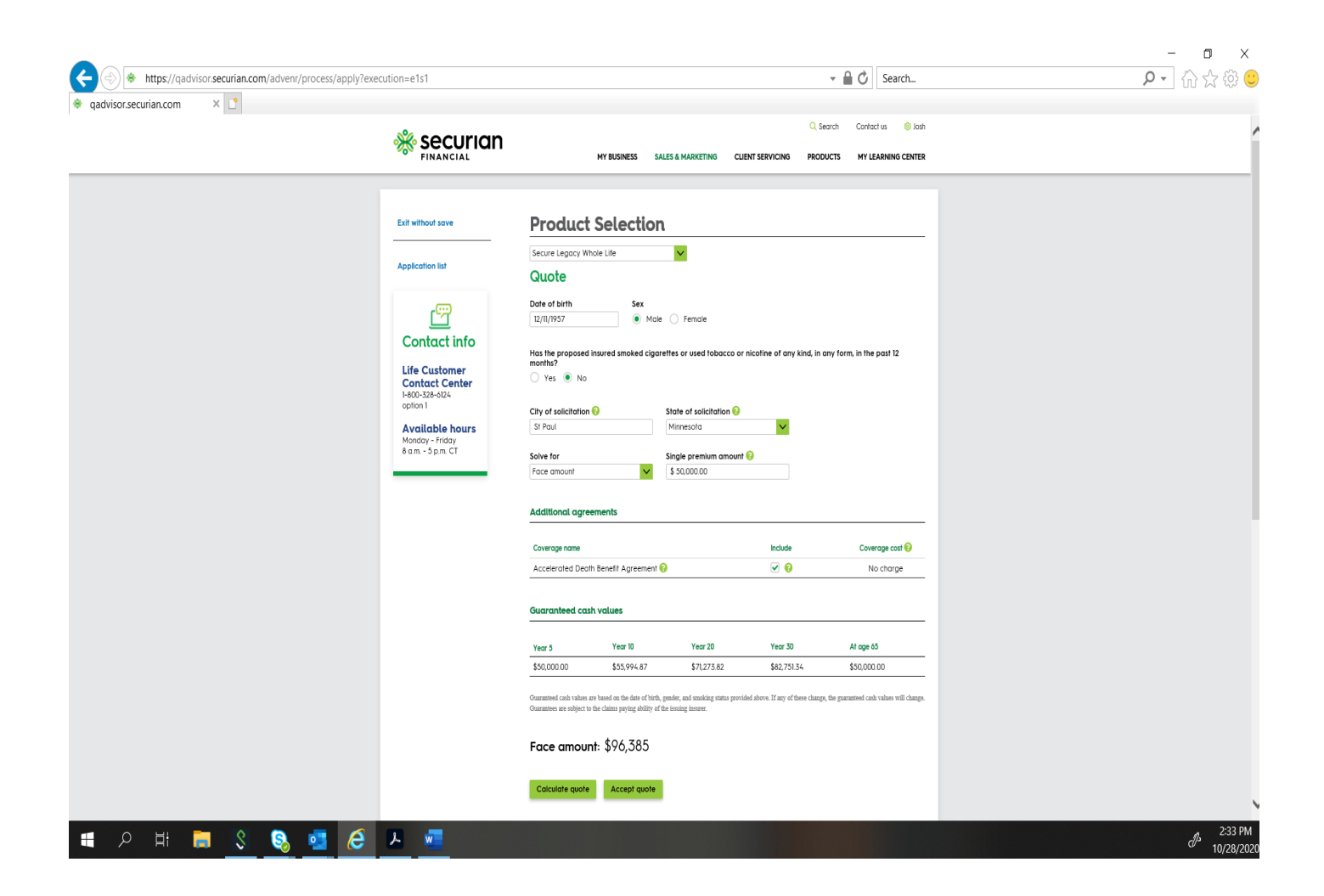

## **PROPOSED INSURER INFORMATION**

• Fill out proposed insured information

- Confidential information like social security number and drivers license will automatically hide all but the last four digits.
- Select "edit" to reenter any information.

| ior.securian.com × C                  |                              |                    |                   |  |
|---------------------------------------|------------------------------|--------------------|-------------------|--|
| Product 🔗                             | Ms Smith - Secure Leg        | acy Whole Life     |                   |  |
| Proposed insured 🤗                    | \$100,000.00 Single premium  | \$199,192 Amount o | f insurance Edit  |  |
| Other insurance ⊘<br>Beneficiary 🥥    | Read Only (Pending)          |                    |                   |  |
| Underwriting 🔗<br>Suitability 🔗       | Contact Information          |                    |                   |  |
| Payment ⊘                             | Street address (no P.O. box) |                    |                   |  |
| Representative 🛇                      | 400 Robert St N              |                    |                   |  |
| Review                                |                              |                    |                   |  |
| View as forms (PDF)                   | City<br>St Paul              | State<br>Minnesota | Zip code<br>55101 |  |
|                                       |                              |                    |                   |  |
| Save<br>As of 08/05/2020 09:12 AM CDT |                              |                    |                   |  |
|                                       | Primary telephone            | Phone type         |                   |  |
| Application list                      |                              |                    |                   |  |
|                                       | Birthplace                   | State of birth     |                   |  |
| ren l                                 | United States of America     | ✓ Minnesota        | ~                 |  |

### **OTHER INSURANCE**

• **Missing information alert:** You may move to another section and save before all information is entered, but all alerts must be resolved before

the application can be submitted.

• Since the prior screen indicated proposed insured has other insurance, this screen is required to capture that detail.

| https://qadvisor.securin.com/advenr/process/apply?execu<br>curian.com × | atome194 - C 🦉 C                                                                                                    |
|-------------------------------------------------------------------------|----------------------------------------------------------------------------------------------------|
|                                                                         | Ms Smith - Secure Legacy Whole Life                                                                                                    |
| Product ⊘                                                               |                                                                                                    |
| Proposed insured 1                                                      | \$100,000.00 Single premium \$199,192 Amount of insurance                                                                                                    |
| Other insurance 🕢                                                       |                                                                                                    |
| Beneficiary 🕢                                                           | Read Only (Pending)                                                                                                    |
| Underwriting 🕢                                                          |                                                                                                    |
| Suitability ⊘                                                           | For the first state of the second discussed being any life in second state of the formation of the formation of the second state of the second state of the second sta |
| Payment 🥝                                                               | Excluding this policy, does the proposed insured have dry lite insurance of annumes in force of pending (This<br>includes life insurance sold or assigned, or that is in the process of being sold or assigned.)                                                                                                    |
| Representative 🔗                                                        | 🔿 Yes 💿 No                                                                                                    |
| Review                                                                  |                                                                                                    |
| View as forms (PDF)                                                     | Excluding this policy, has there been, or will there be, replacement of any existing life insurance or annuitles as a<br>result of this application? (Replacement includes a large surrender 1035 Exchange loan withdrawal or other                                                                                                    |
|                                                                         | change to any existing life insurance or annuity.)                                                                                                    |
| Save<br>As of 08/05/2020 09:12 AM CDT                                   | Ves • No                                                                                                    |
| Application list                                                        | Next Close Back                                                                                                    |
|                                                                         |                                                                                                    |

#### • All statuses must be green prior to submission.

## **BENEFICIARY**

• Beneficiaries Enter name(s) and respective percentage. (Must add up to 100%)

| Securian                                                                   | C, Search Contractus 🕘 Josh<br>MY BUSINESS SALES & MARKETING CLIENT SERVICING PRODUCTS MY LEARNING CENTER                         |
|----------------------------------------------------------------------------|----------------------------------------------------------------------------------------------------|
| Product ©<br>Proposed Insured ©<br>Other Insurance ©<br>  Beneficiary &    | First Last - Secure Legacy Whole Life           \$50,000.00   Single premium         \$96,385   Amount of Insurance           £81 |
| Underwriting<br>Switobilly<br>Poyment<br>Representallwe<br>Review          | Primary beneficiaries must odd to 100%.           Beneficiaries           Name         Percent                                    |
| View as forms (PDF) Sove A with focusionado do las Pier cont               | John Doe 100% Primary Edt Delete<br>Edit Delete<br>Beneficiary type ©<br>Primary Contingent                                       |
| Application list                                                           | Percent Is this beneficiary invescable? Vis. © No                                                                                 |
| Contact info<br>Life Customer<br>Contact Center<br>How Jacoba<br>Agentoria | Relationship to insered Select relationship                                                                                       |
| Available hours<br>Mondoy - Vriday<br>é dan - 3 pm CT                      | Add beneficiary                                                                                                    |
|                                                                            |                                                                                                    |

## UNDERWRITING

• Questions will vary by product selected

|                                                                                                    | MY BUSINESS SALES & MARKETING CLIENT SERVICING PRODUCTS MY LEARNING CENTER                                                                                                    |
|----------------------------------------------------------------------------------------------------|----------------------------------------------------------------------------------------------------|
|                                                                                                    | First Last - Secure Legacy Whole Life                                                                                                    |
| Product @                                                                                                    |                                                                                                    |
| Other insurance                                                                                                    | \$50,000.00 single premium \$96,385 Amount of insurance                                                                                                    |
|                                                                                                    |                                                                                                    |
| Underwriting                                                                                                    | Has the proposed insured ever been convicted of a felony; or currently on probation or parole; or in the past 5 years                                                                                                    |
| Suitability                                                                                                    | had a DUI or their driver's license suspended or revoked?                                                                                                    |
| Payment                                                                                                    |                                                                                                    |
| Representative                                                                                                    |                                                                                                    |
| Review                                                                                                    | In the past 12 months, has the proposed insured been unable to actively perform all the duties of your regular<br>occupation (including homemoles or student): been admitted to a long-term are facility: been confined to a bed for                                                                                                    |
| View as forms (PDF)                                                                                                    | more than 14 days; received care or been hospitalized for a fall; or been unable to perform, without assistance, the                                                                                                    |
|                                                                                                    | Yes Intervines of adapt living (barning, areasing, transferring, mobility, toleting, teeding)?                                                                                                    |
| Save                                                                                                    |                                                                                                    |
| As of 10/28/2020 02:40 PM CDT                                                                                                    |                                                                                                    |
|                                                                                                    | Has the proposed insured ever received medication for, been diagnosed by a medical professional, or tested<br>positive for: Human Immunodeficiency Virus (HIV) or Acquired Immune Deficiency Syndrome (AIDS)?                                                                                                    |
| Application list                                                                                                    | 🔿 Yes 🖲 No                                                                                                    |
|                                                                                                    |                                                                                                    |
| en en en en en en en en en en en en en e                                                                                                    |                                                                                                    |
|                                                                                                    | In the past 10 years, has the proposed insured received any treatment, medical advice by a medical professional,<br>had a consultation for, or been diagnosed with:                                                                                                    |
| Contact info                                                                                                    | had a consolicitor (or seen alognosed mitr                                                                                                    |
| Life Customer                                                                                                    |                                                                                                    |
| Contact Center                                                                                                    | Coronary arrery alsease; nearr alsease; or nearr arrack?                                                                                                    |
| option 1                                                                                                    |                                                                                                    |
| Available hours                                                                                                    | Heart valve disease?                                                                                                    |
| Monday - Friday<br>8 am - 5 am CT                                                                                                    | 🔿 Yes 💿 No                                                                                                    |
| oune opinior                                                                                                    |                                                                                                    |
|                                                                                                    | Disorders of the blood (excluding high blood pressure and high cholesterol); circulatory system requiring a surgical<br>procedure; heart enlargement; use of a pacemaker or implanted defibrillator; or aneurysm?                                                                                                    |
|                                                                                                    | Ves 🖲 No                                                                                                    |
|                                                                                                    | Stroke; carotid artery disease requiring a surgical procedure; peripheral vascular disease requiring a surgical<br>procedure; Alzheimer's disease; dementia; amyotrophic laterai scierosis (ALS); Parkinson's; disorder of the immune                                                                                                    |
|                                                                                                    | system?<br>Ves  No                                                                                                    |
| % socurion                                                                                                    | system?                                                                                                    |
|                                                                                                    | system?<br>Yes:  No  Search Contact us: for a filled in the servicine products wy Learning Client Servicine products wy Learning Center                                                                                                    |
| Product @<br>Proposed Insured @                                                                                                    | system?<br>Ves  No  Contact us  Solution  MY BUSINESS SALES & MARKETING CUENT SERVICING PRODUCTS MY LEARNING CENTER  First Last - Secure Legacy Whole Life  S50,000.00 Single premium \$96,385 Amount of Insurance Edit                                                                                                    |
| Product @<br>Proposed Hauserd @<br>Other Insurance @<br>Beneficiary @                                                                                                    | system?<br>Ves No<br>MY BUSINESS SALES & MARKETING CLIENT SERVICING PRODUCTS MY LEARNING CENTER<br>First Last - Secure Legacy Whole Life<br>S50,000.00 Single premium \$96,385 Amount of Insurance Edit                                                                                                    |
| Prodet ©<br>Proposed insured ©<br>Other insurance ©<br>Beeseficary &<br>Underwriting                                                                                                    | system?<br>Ves No<br>MY BUSINESS SALES & MARKETING CLIENT SERVICING PRODUCTS MY LEARNING CENTER<br>First Last - Secure Legacy Whole Life<br>\$50,000.00   Single premium \$96,385   Amount of Insurance Edit<br>Has the proposed insured ever been convicted of a felony; or currently on probation or parole; or in the part 3 years                                                                                                    |
| Product @<br>Product @<br>Propad naured @<br>Other insurance @<br>Beneficiary @<br>Underwriting<br>Suitability                                                                                                    | yutem? Ve. No Search Contact us O losh WY BUSINESS SALES & MARKETING CLENT SERVICING PRODUCTS WY LEARNING CENTER  First Last - Secure Legacy Whole Life  S50,000.00 Single premium \$96,385 Amount of Insurance Edit  No. In proposed insured ever been convicted of a felony; or currently on probation or parole; or in the past 3 years had a DU or their driver's licente suspended or revoked? Yet No                                                                                                    |
| Prodect ©<br>Prodect ©<br>Prodect Married ©<br>Other Insurance ©<br>Beneficiary @<br>Underwrling<br>Suidaility<br>Paymeri                                                                                                    | yutem?<br>Ves ● No<br>MY BUSINESS SALES & MARKETING CLENT SERVICING PRODUCTS MY LEARNING CENTER<br>First Last - Secure Legacy Whole Life<br>S50,000.00 Single premium \$96,385 Amount of Insurance Edit<br>Mos the proposed insured ever been convicted of a felony; or currently on probation or parole; or in the past 3 years<br>had a DUI or their driver's license suspended or revolved?<br>Ves ● No                                                                                                    |
| Product @<br>Product @<br>Proposed inver @<br>Other insurance @<br>Beneficiary @<br>Underwriting<br>Satability<br>Payment<br>Representative                                                                                                    | ystem?<br>Ves ● No<br>NY BUSINESS SALES & MARKETING CUENT SERVICING PRODUCTS MY LEARNING CENTER<br>First Last - Secure Legacy Whole Life<br>S50,000.00 Single premium \$96,385 Amount of Insurance Edit<br>Has the proposed insured ever been convicted of a felony; or currently on probation or parole; or in the past 3 years<br>had a Dil or their driver's license suspended or revoked?<br>Ves ● No                                                                                                    |
| Product @<br>Product @<br>Product @<br>Proposed @<br>Other insurance @<br>Beneficiary @<br>Underwriting<br>Battability<br>Paymeti<br>Representative<br>Review<br>Utw as forms (PDF)                                                                                                    | ydem?       Yes       No       Control ts       O loth         MY BUSINESS       SALES & MARKETING       CLENT SERVICING       PRODUCTS       MY LEARNING CENTER    First Last - Secure Legacy Whole Life          550,000.00       Single premium       \$96,385       Amount of Insurance       Edit         Ms the proposed insured ever been convicted of a felony; or currently on probation or parole; or in the past 3 years had a Dil or their driver's license suspended or revoket?       Yes       No                                                                                                    |
| Produce O<br>Produce O<br>Produce O | ydem?       Yes       No       Q Search       Contor us       I contor us       I contor us                                                                                                    |
| Product                                                                                                    | yeard       Control to       On the control to       On the control to                                                         |
| Product   Product                                                                                                    | yderefi       No         Yes ● No       Record: 00       Ondractis: 00         HY BUSINES:       ALES & MARKETING       CLENT SERVICIN       RCDUCTS       HY LEARNANC CENTER    First Last - Secure Legacy Whole Life          S50,000.00       Single premium       \$90,385       Amount of Insurance       Edit         Host the proposed insured ever been convicted of a felony; or currently on probation or parole; or in the past 3 years had a blui or their driver's license suspended or revolat?       Image: 100       Image: 100                                                                                                    |
| Product   Product                                                                                                    | years       No         Years       No       No       No       No       No       No       No         The NUMERS       ALES & MARKETING       CLENT SERVICIN       RODUCS       M LEARMANCECHER         First Last - Secure Legacy Whole Life       So       No       So       So         Status & MarketTing       Sp6_385       Amount of Insurance       So       So         Interpretention       Sp6_385       Amount of Insurance       So       So                                                                                                    |
| Product<br>Product<br>Produc                                                                                                    | yres       No       Q doord       Q doord <t< td=""></t<>                                                                                                    |
| <image/>                                                                                                    | yet mention       No       Control us       Out on the control us       Out on the control |

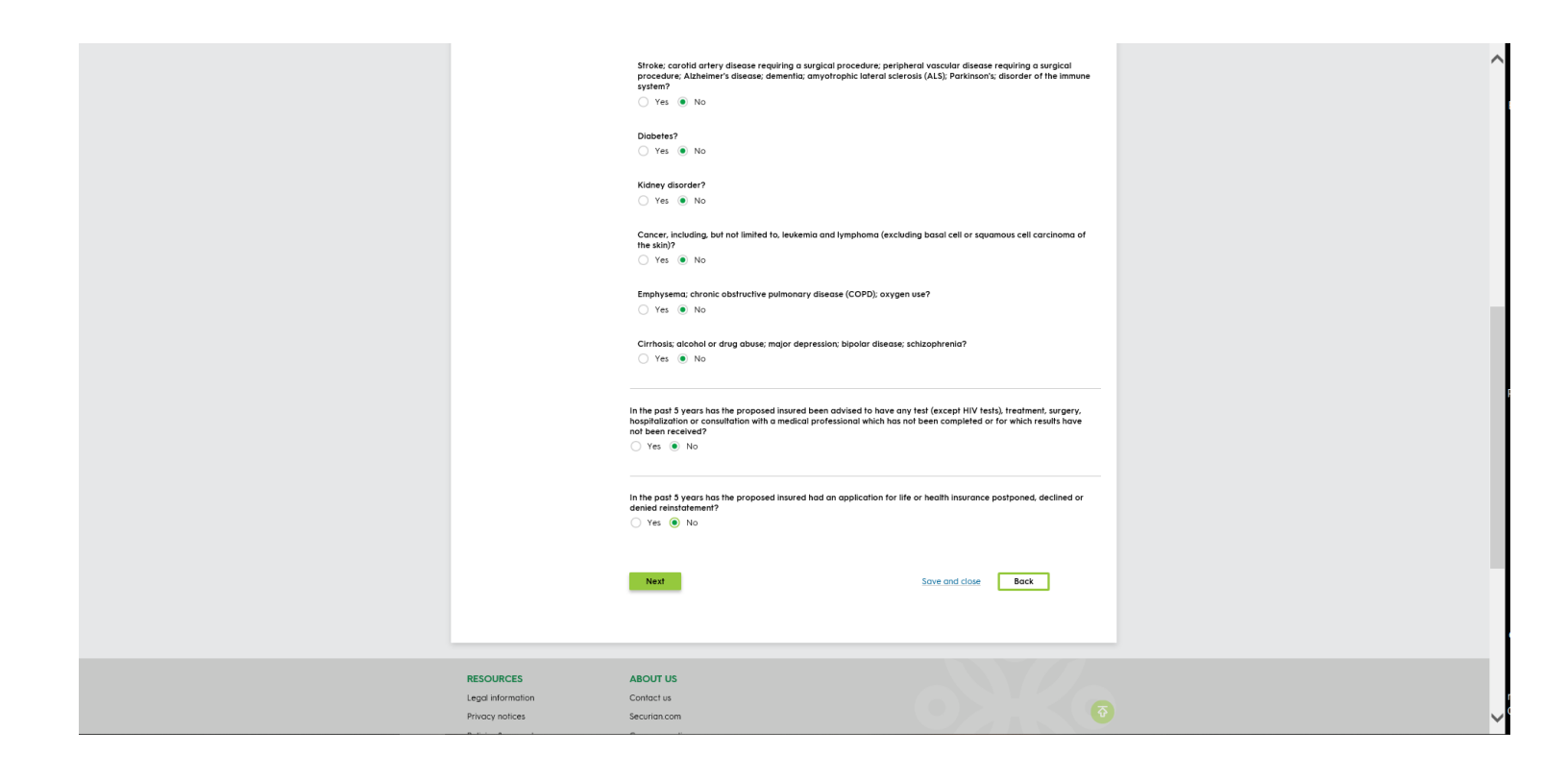

## SUITABILITY

• Questions will vary by product selection.

|   |                                                                                                    | C, Search Contact us in Josh<br>My Business Sales & Marketing Client Servicing Products My Learning Center                                                                                                    |
|---|----------------------------------------------------------------------------------------------------|----------------------------------------------------------------------------------------------------|
|   | Product O<br>Proposed Insured O<br>Other Insurance O<br>Beneficiary A<br>Surbality O<br>Surbality P<br>Payment<br>Representative<br>Review<br>Were as farms (PDP) | First Last - Secure Legacy Whole Life         \$50,000.00 Single premium       \$96,385 Amount of insurance         Will the source of premium for this policy come from a qualified retirement account (60k, IRA, Roth IRA, 403b, etc.)?         Yes       No                             |
| - | Sove<br>As of 102822020 02:42 PM CDT                                                                                                    | Does the premium represent more than 33% of the proposed insureds total net worth?         Yes       No                                                                                                    |
|   | Contact info<br>Life Customer<br>Contact Center<br>1-800:328-8124<br>option 1<br>Available hours<br>Mondor - friday<br>& am Spim CT                               | Has any person promised or agreed to give or has given to any party to the application, or has any party to the application received or will receive from any person, any inducement, fee or compensation as an incentive to purchase the policy?<br>○ Yes ③ No<br>Net Save and close Back |
| , | RESOURCES                                                                                                    | ABOUT US                                                                                                    |

# PAYMENT INFORMATION

• Account information is required if a part of the payment is coming from a bank account

| qadvisor.securian.com × | * securian                                        |                                                                                                    |  |
|-------------------------|---------------------------------------------------|----------------------------------------------------------------------------------------------------|--|
|                         |                                                   |                                                                                                    |  |
|                         |                                                   | First Last - Secure Legacy Whole Life                                                                                                    |  |
|                         | Product ② Proposed insured ③                      | \$50,000.00 Single premium \$96,385 Amount of insurance Edit                                                                                 |  |
|                         | Other insurance ② Beneficiary ③                   |                                                                                                    |  |
|                         | Underwriting 🥝<br>Suitability 🥥                   | There is either missing or invalid information on this page. Please update. Information will be validated     when you move to another page. |  |
|                         | Payment 🛆                                         | The owner of this application must be authorized on the bank account information provided below.                                             |  |
|                         | Representative                                    | Rease kput all fields that apply to match the angle premium amount.                                                                          |  |
|                         | View as forms (PDF)                               | 1035 Exchange amount Check @ Checking/savings account                                                                                        |  |
|                         |                                                   | \$25,000.00                                                                                                    |  |
|                         | Save<br>As of 10/28/2020 02:43 PM CDT             | Sum of amounts entered above does not equal premum. You must add \$20,000.00 from the payment amounts above.                                 |  |
|                         | Application list                                  | Next Save and close Back                                                                                                    |  |
|                         |                                                   |                                                                                                    |  |
|                         |                                                   |                                                                                                    |  |
|                         | Contact info                                      |                                                                                                    |  |
|                         | Life Customer<br>Contact Center<br>1-800-328-0124 |                                                                                                    |  |
|                         | option 1                                          |                                                                                                    |  |
|                         | Monday - Friday<br>8 a.m 5 p.m. CT                |                                                                                                    |  |
|                         |                                                   |                                                                                                    |  |
|                         | Socurion                                          | Q Search Contact us 🛞 Josh                                                                                                    |  |
|                         | FINANCIAL                                         | MY BUSINESS SALES & MARKETING CLIENT SERVICING PRODUCTS MY LEARNING CENTER                                                                   |  |
|                         |                                                   |                                                                                                    |  |
|                         | Product ⊘                                         | First Last - Secure Legacy Whole Life                                                                                                    |  |
|                         | Proposed insured 🕗<br>Other insurance 🤗           | \$50,000.00 Single premium \$96,385 Amount of insurance Edit                                                                                 |  |
|                         | Beneficiary                                       | Enter account Information Account type:                                                                                                    |  |
|                         | Suitability Ø                                     | Checking Savings                                                                                                    |  |
|                         | Payment 🧭                                         | Routing number: Financial institution:<br>091000019 WELLS FARGO BANK NA (MINNESOT                                                            |  |
|                         | Representative<br>Review                          | Assessed suppliers Cfd                                                                                                    |  |
|                         | View as forms (PDF)                               | **************************************                                                                                                    |  |
|                         |                                                   | Account owner:                                                                                                    |  |
|                         | Save<br>As of 10/28/2020 02:44 PM CDT             | Proposed insured                                                                                                    |  |
|                         | Application list                                  | Next Sove and close Back                                                                                                    |  |
|                         |                                                   |                                                                                                    |  |
|                         |                                                   |                                                                                                    |  |
|                         | Contact info                                      |                                                                                                    |  |
|                         | Contact Center<br>1-800-328-6124                  |                                                                                                    |  |
|                         | option 1<br>Available hours                       |                                                                                                    |  |
|                         | Monday - Friday<br>8 a.m 5 p.m. CT                |                                                                                                    |  |
|                         |                                                   |                                                                                                    |  |
|                         |                                                   |                                                                                                    |  |
|                         |                                                   |                                                                                                    |  |

**REVIEW** 

- Complete and finalize sections with missing or invalid information
- Additional action items specify documents to be printed and provided to the applicant.

|                                                                                                    | Q, Search Contact us (© Josh<br>MY BUSINESS SALES & MARKETING CLIENT SERVICING PRODUCTS MY LEARNING CENTER |
|----------------------------------------------------------------------------------------------------|----------------------------------------------------------------------------------------------------|
| Product <ul> <li>Proposed Insured</li> <li>Other Insurance</li> <li>Destination</li> <li>Destination</li> <li>Desti</li></ul> | <form></form>                                                                                              |
| RESOURCES                                                                                                    | ABOUT US                                                                                                   |

- The authentication process can be completed via text or phone call, regardless of how the application is signed.
- Once all signature information is collected, submit to electronic signature.

| ease confirm the email or form of identificat                                                                              | on and provide the phone number for each signer.                                          |  |
|----------------------------------------------------------------------------------------------------|-------------------------------------------------------------------------------------------|--|
| Il signatures need to be obtained within 7 ca                                                                              | lendar days.                                                                              |  |
|                                                                                                    |                                                                                           |  |
|                                                                                                    |                                                                                           |  |
|                                                                                                    |                                                                                           |  |
| sured                                                                                                    |                                                                                           |  |
|                                                                                                    |                                                                                           |  |
| ame                                                                                                    | Signature method 😧                                                                        |  |
| s Smith                                                                                                    | In person Remote                                                                          |  |
|                                                                                                    | in person i keniole                                                                       |  |
| one number (for outbontigation)                                                                                            | Notification type 2                                                                       |  |
|                                                                                                    |                                                                                           |  |
|                                                                                                    |                                                                                           |  |
|                                                                                                    |                                                                                           |  |
| nail address                                                                                                    |                                                                                           |  |
|                                                                                                    |                                                                                           |  |
|                                                                                                    |                                                                                           |  |
|                                                                                                    |                                                                                           |  |
| e-enter email address                                                                                                    |                                                                                           |  |
| e-enter email address                                                                                                    |                                                                                           |  |
| e-enter email address                                                                                                    |                                                                                           |  |
| e-enter email address                                                                                                    |                                                                                           |  |
| e-enter email address                                                                                                    |                                                                                           |  |
| e-enter email address                                                                                                    |                                                                                           |  |
| e-enter email address<br>Servicing Representative                                                                          |                                                                                           |  |
| e-enter email address<br>Servicing Representative                                                                          |                                                                                           |  |
| e-enter email address Servicing Representative                                                                             | Signature method 🕑                                                                        |  |
| e-enter email address<br>Servicing Representative                                                                          | Signature method 🚱<br>in person 💿 Remote                                                  |  |
| e-enter email address Servicing Representative Name                                                                        | Signature method ?<br>In person  Remote                                                   |  |
| e-enter email address Servicing Representative Name Phone number (for authentication)                                      | Signature method ?<br>In person  Remote<br>Notification type ?<br>Text message Phone coll |  |
| e-enter email address Servicing Representative Name Phone number (for authentication)                                      | Signature method ?<br>In person  Remote<br>Notification type ?<br>Text message Phone coll |  |
| e-enter email address Servicing Representative Name Phone number (for authentication) Email address                        | Signature method ?<br>In person  Remote<br>Notification type ?<br>Text message Phone coll |  |
| e-enter email address Servicing Representative Name Phone number (for authentication) Email address                        | Signature method ?<br>In person  Remote<br>Notification type ?<br>Text message Phone coll |  |
| e-enter email address Servicing Representative Name Phone number (for authentication) Email address                        | Signature method ?<br>In person  Remote<br>Notification type ?<br>Text message Phone coll |  |
| e-enter email address Servicing Representative Name Phone number (for authentication) Email address Re-enter email address | Signature method ? In person  Remote Notification type ? Text message Phone coll          |  |

Ms Smith - Secure Legacy Whole Life

**Please note:** In person applications will not require an email address to complete the signature.

# DOCUSIGN CLIENT EXPERIENCE

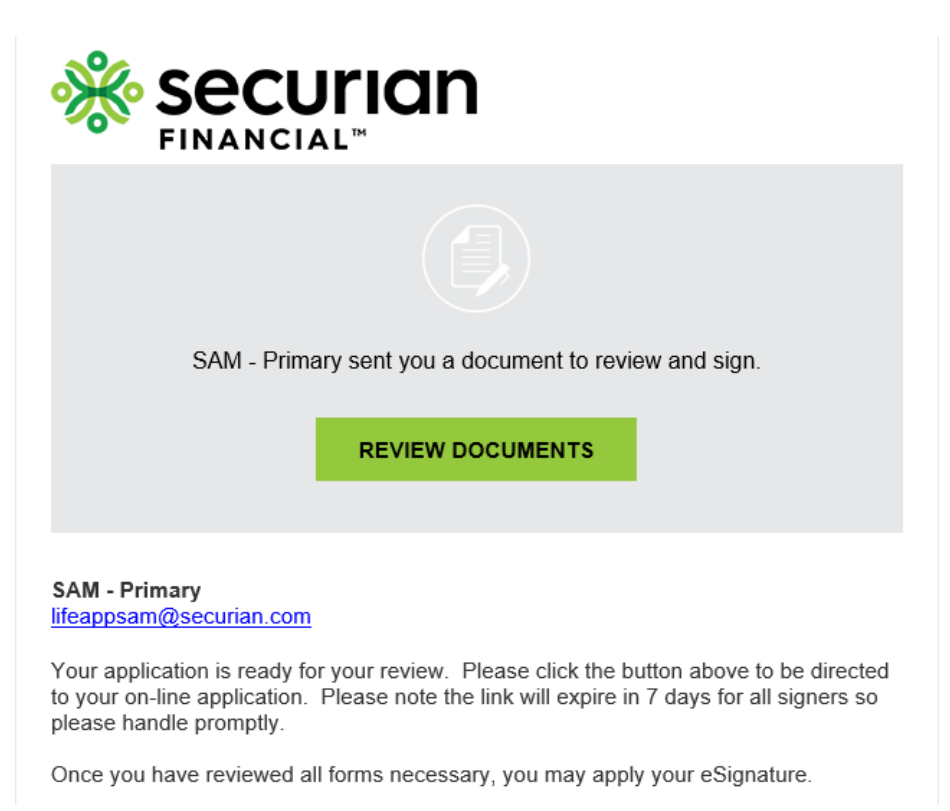

- •
- DocuSign prompts signer to set up a electronic signature and sign in all of the required areas.

| Confirm your name, initials, and signature.                                                                                               |                                                                                                    |
|----------------------------------------------------------------------------------------------------|----------------------------------------------------------------------------------------------------|
| * Required                                                                                                    |                                                                                                    |
| Full Name*Name required                                                                                                    | Initials*Initials required                                                                                                    |
| SELECT STYLE DRAW                                                                                                    |                                                                                                    |
| PREVIEW                                                                                                    | Change Style                                                                                                    |
| DocuSigned by: DS                                                                                                    |                                                                                                    |
| 2B30601F533C4AB                                                                                                    |                                                                                                    |
| By selecting Adopt and Sign, I agree that the signature and initials<br>my agent) use them on documents, including legally binding contra | will be the electronic representation of my signature and initials for all purposes when I (or<br>cts - just the same as a pen-and-paper signature or initial. |

- In person signers use this link to access DocuSign to start the signature process.
  Remote signers will receive an email with a link to begin the signature process.
  Remote and in-person signers can complete the signature process at the same time and in any order.

| DocuSign Envelope ID: B94EF2DD-379A-476C-8D10                                            | C-F6AA5C25A782                                                           | DEM<br>PRO<br>999 :<br>WWW | ONSTRATION<br>VIDED BY DOO<br>3rd Ave, Suite 1<br>.docusign.com | DOCUMENT<br>CUSIGN ONLI<br>700 • Seattle | ONLY<br>NE SIGNING<br>• Washingtor | SERVICE<br>98104 • (206 |
|------------------------------------------------------------------------------------------|--------------------------------------------------------------------------|----------------------------|-----------------------------------------------------------------|------------------------------------------|------------------------------------|-------------------------|
| Minnesota Life Insurance Company - A Sect<br>Life New Business • 400 Robert Street North | urian Company<br>1 • St. Paul, Minnesota 55101-                          | -2098                      |                                                                 |                                          | MINNE                              | SOTA LIFE               |
| Proposed Insured Information<br>Proposed insured name (last, first, middle)              |                                                                          |                            |                                                                 |                                          |                                    |                         |
| Last: Smith<br>Street address (no P.O. box)                                              | First: Ms                                                                |                            |                                                                 |                                          | Middle In                          | itial:                  |
| <u>A</u>                                                                                 |                                                                          |                            |                                                                 |                                          |                                    |                         |
| City<br>B                                                                                |                                                                          |                            |                                                                 | State<br>MN                              | Zip code<br>55408                  |                         |
| Social Security number<br>621-64-2594                                                    | Telephone number<br>(612) 701-4846                                       | Landline                   | Date of birth (<br>08/19/1955                                   | mo/day/yr)                               | Gender                             | 🖌 Female                |
| Birthplace<br>MN                                                                         | irthplace Email address<br>MN timothymxgoh@gmail.com                     |                            |                                                                 | Occupation                               |                                    |                         |
| Are you a United States citizen or a permaner                                            | ht Driver's license or state ID number Issue state<br>0 R728192854117 MN |                            | Expiration date<br>01/14/2022                                   |                                          |                                    |                         |
|                                                                                          | 10 11/20192054117                                                        |                            | IVIN                                                            |                                          | 01/14/202                          | 2                       |

Securian Financial Group, Inc. securian.com

400 Robert Street North, St. Paul, MN 55101-2098 ©2020 Securian Financial Group, Inc. All rights reserved.

DOFU 11-2020